## «Qabilet» Қызметі» жобасында тестілеуге қатысушыны тіркеу жөніндегі Нұсқаулық

«Qabilet» қызметі» жобасына қатысу үшін мына сілтеме бойынша тіркелу қажет: <u>https://qabilet.elbasyacademy.kz</u> және парақшаның жоғарғы жағында орналасқан «Тіркеу» батырмасын басыңыз.

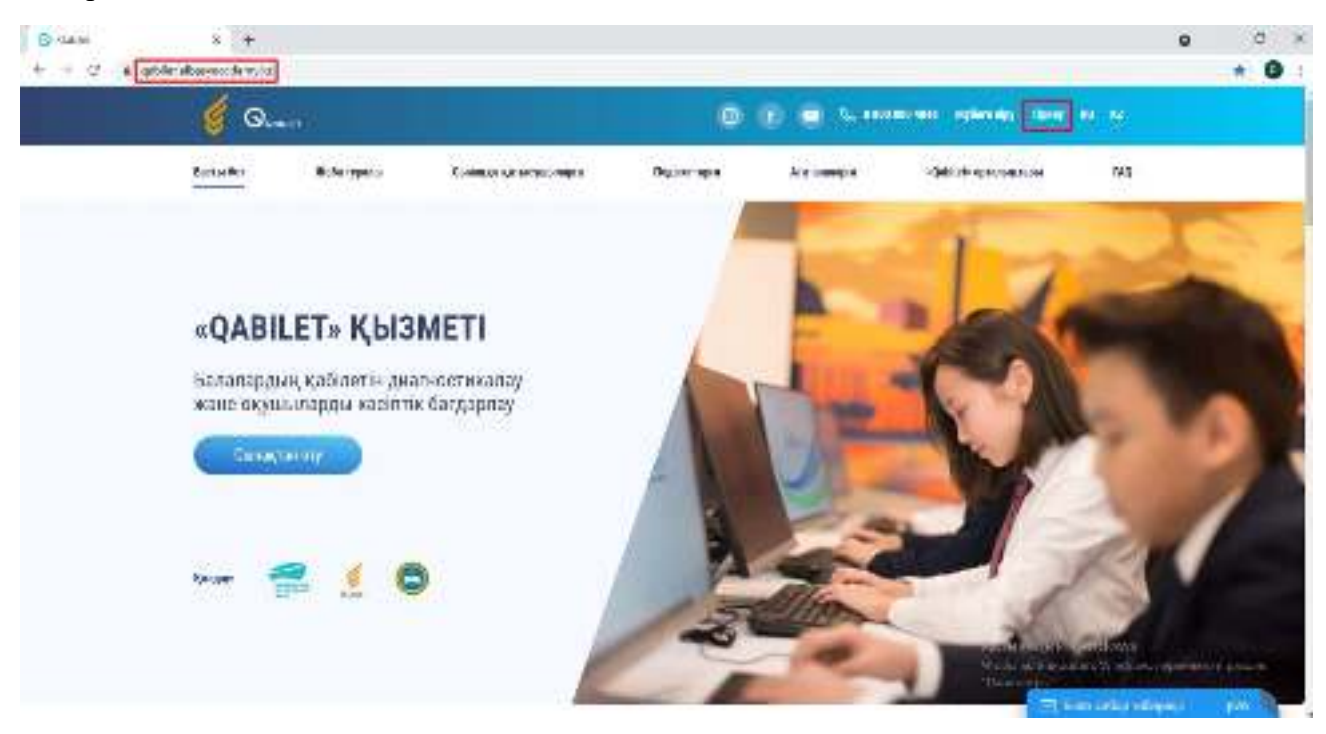

Рөлді таңдау: Тестке қатысушы

Толтырылуы міндетті барлық жолақтарды толтыру (\* белгіленген):

- **-** ЖСН;
- Тегі;
- Аты;
- Әкесінің аты (болған жағдайда);
- Облыс;
- Аудан;
- Елді мекен;
- Құпиясөзді ойлап табыңыз;
- Құпиясөзді растаңыз.

| () case   | s +                                              |                                |                                   |                                                                     | 0 0 )                                                                |  |
|-----------|--------------------------------------------------|--------------------------------|-----------------------------------|---------------------------------------------------------------------|----------------------------------------------------------------------|--|
| + - 0 + 4 | atolet albaemede en Parkinna                     |                                |                                   |                                                                     | -th 🔁 :                                                              |  |
|           | 🤞 Queir                                          |                                | 🕒 👔 💼 transmissi signala dan ara- |                                                                     |                                                                      |  |
|           | Barta Bartingan<br>Ing Sartingan<br>Maran nangar | Constant of the section of the | Deg. w. sps                       | Anamangan Adable Proposition                                        | <b>6</b> 43                                                          |  |
|           | C the spectrum of the state                      | *64-0                          |                                   | The electronic store is a low of                                    | 44<br>(u-16%)E                                                       |  |
|           | elari<br>Tar                                     | *16s                           |                                   | Epundage (new case)     Contract Spectra and Contract Spectra       | A.M.T.W.M.T.                                                         |  |
|           | N/m                                              | NAME<br>Name                   |                                   | <ul> <li>Колданула болганіта столюваць,<br/>торізні зах.</li> </ul> | 1.51                                                                 |  |
|           | Andrik me                                        | - Copi - Soria                 |                                   | Seerin Seerin                                                       |                                                                      |  |
|           | The second second                                | A DIRULA NO.                   | 3 461                             | Security of an art                                                  | ne al factores<br>Secondarias e graner à come<br>Secondarias de part |  |

Ұялы телефон нөмірін енгізіп, «Телефон нөмірін растау» батырмасын басыңыз

| Brian     | × +                                 |               |                                          |                                                                                                    | 0        | C    | 4 |
|-----------|-------------------------------------|---------------|------------------------------------------|----------------------------------------------------------------------------------------------------|----------|------|---|
| + + 2 + 4 | tider albarye or denys hat high ur. |               |                                          |                                                                                                    | 1        | . 0  | Ŧ |
|           | 140                                 |               | (Inc                                     | Aprilandering in op til södar höge skultannet verstel<br>(kun) aprilege beginn och och                                                                                                    |          |      | 1 |
|           | +A16                                |               | Neur                                     | 😦 careny/silar-salter-careary/p=1 - , 7                                                                                                    |          |      |   |
|           | 10                                  |               | 1624                                     | Pipe az                                                                                                    |          |      |   |
|           | (\$\$(\$\$),\$)_2                   |               | 14. mar (1. mar)                         | 200-0-00                                                                                                    |          |      |   |
|           | 2-1200 H L                          |               | Core                                     | Non-science and                                                                                                    |          |      |   |
|           | Physics of all the second           |               | жатықа ана кай                           | the stand of the second                                                                                                    |          |      | ÷ |
|           | (104)                               |               | Degradami sch                            | The region as such                                                                                                    |          |      |   |
|           |                                     |               |                                          | 2                                                                                                    |          |      |   |
|           |                                     |               |                                          | Company and a stranger                                                                                                    |          |      |   |
|           |                                     |               |                                          | Designation and an approximately                                                                                                    |          |      |   |
|           | Course and Statement                |               |                                          |                                                                                                    |          |      |   |
|           | No experimentary particular optic   | H 1965736-094 |                                          |                                                                                                    |          |      |   |
|           | 144                                 |               |                                          |                                                                                                    |          |      |   |
|           |                                     |               |                                          |                                                                                                    |          |      |   |
|           |                                     |               |                                          | en menner el manere                                                                                                    |          | 4    |   |
|           | Quinter                             | Notanet       | Chain anaywards wather                   | distance of the second second s | Site     | -    |   |
|           | Listas-yau wyich-e                  | Min-Born      | () (A) (A) (A) (A) (A) (A) (A) (A) (A) ( | El monadata-                                                                                                    | anter in | a () |   |

Көрсетілген телефон нөмірін растау үшін SMS коды жіберіледі, оны экрандағы сұраныс жолағына енгізу керек. Егер бір минут ішінде сізге CMC код келмесе, «Кодты қайта жіберу» батырмасын басыңыз.

| Bitate      | × +                            |                |                                                |                                                                                                    | 6 - 3 ×           |
|-------------|--------------------------------|----------------|------------------------------------------------|----------------------------------------------------------------------------------------------------|-------------------|
| + - 0 . 6 4 | etcleralbarence densi harbisma |                |                                                |                                                                                                    |                   |
|             | Aut.                           | 14             | R                                              | <ul> <li>Assumption of the second second</li></ul> | e tay inista ico- |
|             | Suu:                           | -16a           | n                                              | Complementer                                                                                                    | owners for.       |
|             | 78                             | 1.046          | (6)                                            |                                                                                                    |                   |
|             | Owen wysta                     | -Cas           | 12.3 )                                         |                                                                                                    |                   |
|             |                                | i ing          | 64700                                          | State and addressed                                                                                                    |                   |
|             | This is a set of a             | -              |                                                |                                                                                                    |                   |
|             |                                |                | SWS rough an replique<br>where the work of the | 2 + 424.4<br>                                                                                                    |                   |
|             |                                | ses adda o uno | Right and the set                              | Via read                                                                                                    |                   |
|             | genter<br>Genter               | Madama:        |                                                |                                                                                                    |                   |

Тіркеуді аяқтау үшін жеке деректерді жинау мен өңдеуге келісіміңізді растап, «Тіркелу» батырмасын басу қажет.

| Brian     | 8 +                                                                                                    |                       |                                                                                             |                                                                                                    | • ° ×          |
|-----------|----------------------------------------------------------------------------------------------------|-----------------------|---------------------------------------------------------------------------------------------|----------------------------------------------------------------------------------------------------|----------------|
| + + C (4) | print all service for a service at<br>the service of the service of the service<br>Service of the service of the service<br>of the service of the service<br>of the service of the service<br>of the service of the service<br>of the service of the service<br>of the service of the service<br>of the service of the service<br>of the service of the service of the service<br>of the service of the service of the service<br>of the service of the service of the service<br>of the service of the service | 1.41-8.862/14.41/2284 | nini<br>Notive (Common of States)<br>Notive (Common of States)<br>Notive (Common of States) | C Republication resource<br>Republication resource<br>Republication resource<br>Republication<br>Republication<br>Resource<br>Resource | ► ú <b>G</b> 1 |
|           | Quality<br>Account solution                                                                                                    | Wetwar                | Daalin sesymetrik astronop                                                                  | An and a second second se                                                                                                    | and and a      |

## Сіз сәтті тіркелдіңіз.

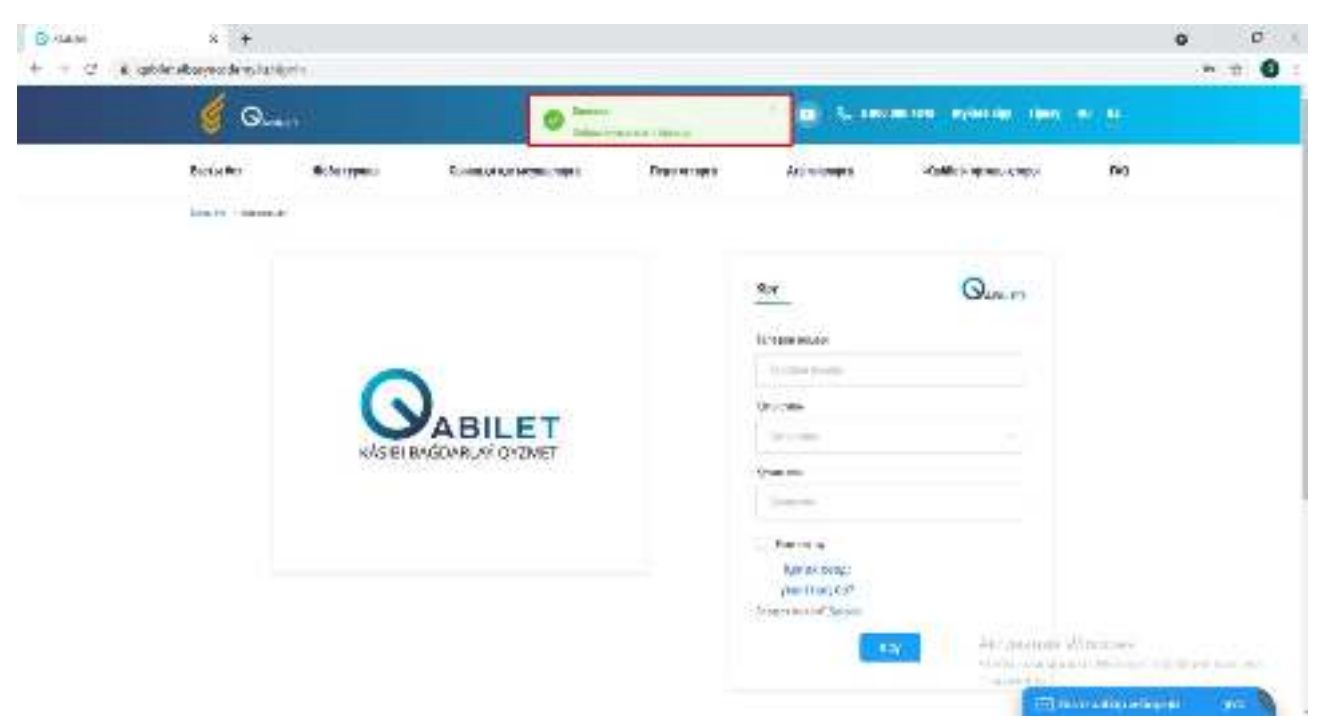